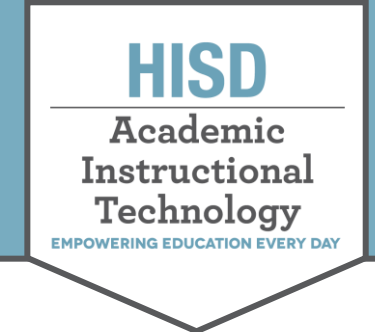

This document describes how to save teacher or campus-created content on the HUB. This content can be used to recreate courses on Canvas. Courses created by the district will be saved and recreated in Canvas by the Curriculum Department and other Central Office staff.

#### Saving Folder Organization

1. Open a HUB Course and then click on the **Resources** tab to see one unit of study. Click on a folder to see the folders contained inside.

|                                     | 2020 Sample                | Overview         | Plan Reso         | ources Grad | lebook | More 💌 |          | <u>.</u> • | Add |
|-------------------------------------|----------------------------|------------------|-------------------|-------------|--------|--------|----------|------------|-----|
| resources     Science               | 2                          | Resources        | ;                 |             |        |        |          |            | ••• |
| ✓ 📩 Social Studies                  | ilizations Test            | Published Mond   | ay, July 26, 2021 |             | łW     |        |          |            |     |
| > 📄 Week 1 Meso<br>> 🚞 Week 2 Ancie | opotamia Unit<br>ent Egypt | 🛨 Add 🛛 Action 🔻 | ■ Reorganize      |             |        | [      | Q Search |            |     |
| > 📄 Week 3 Indu                     | s River Valley             |                  |                   |             |        |        |          |            |     |
| > Week 4 Shan                       | ng Yellow River            | TYPE TITLI       | E                 | PUBLISHED   |        |        | ACTIVE   |            |     |

2. Click on the **checkbox** above the folders listed for the unit of study. Then click on **Action** and select **Download**.

| 2020 Sample C                                                                                                    | Overview | Plans     | R                    | lesources (                                              | Fradebook        | Follow-up and reports          | More 💌                        |
|----------------------------------------------------------------------------------------------------|----------|-----------|----------------------|----------------------------------------------------------|------------------|--------------------------------|-------------------------------|
| Resources Science                                                                                                    |          | Soci      | al St                | tudies                                                   |                  |                                |                               |
| <ul> <li>Social Studies</li> <li>The First Civilizations Test</li> <li>Week 1 Mesopotamia Unit</li> </ul>                     |          | IT I      | nis fold             | ler is connected to                                      | o a topic in the | planner. All elements created  | l in the planner for this top |
| <ul> <li>&gt; Week 2 Ancient Egypt</li> <li>&gt; Week 3 Indus River Valley</li> <li>&gt; Week 4 Shang Yellow River</li> </ul> |          | Published | <b>d</b> Th<br>level | August <sup>2</sup><br>August <sup>2</sup><br>Add Action | 19, 2021         | ganize 📄 Select the elements t | to allow                      |
| Add     Covid Lessons     Tiles                                                                                               |          |           | YPE                  | Copy to<br>Move to                                       |                  | PUBLISHED                      |                               |
| Add                                                                                                    |          |           | 2                    | Delete                                                   | Test             | 1/3/2022                       |                               |
|                                                                                                    |          |           | •                    | Activate<br>Deactivate                                   | a Unit           | 1/3/2022                       |                               |
|                                                                                                    |          |           |                      | Take ownersh                                             | ip t             | 1/3/2022                       |                               |
|                                                                                                    |          |           | 3                    | Export<br>Download                                       | alley            | 1/3/2022                       |                               |
|                                                                                                    |          |           |                      | Week 4 Shang Ye                                          | llow River       | 1/3/2022                       |                               |

HOUSTON INDEPENDENT SCHOOL DISTRICT

attie Mae White Educational Support Center • 4400 West 18<sup>th</sup> Street • Houston, Texas 77092-850 www.HoustonISD.org/InsTech • www.twitter.com/hisd\_inst\_tech

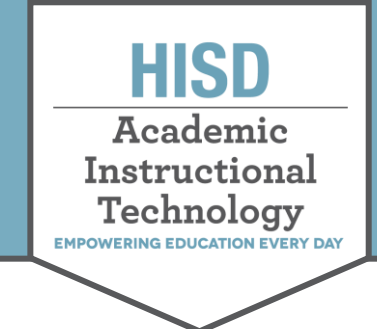

3. The HUB prepares the folders and then a green download box appears on the bottom right of the screen. Click the green **Download** button to save the folders in your computer's downloads folder as a .zip file.

| 2020 Sample Course Overview                                                                                                    | w Plans            | Resources Gradebook Follow-up an                       | nd reports More 🔻                                             |          |                     | 🚔 👻 🔒 Add   |
|----------------------------------------------------------------------------------------------------|--------------------|--------------------------------------------------------|---------------------------------------------------------------|----------|---------------------|-------------|
| w mesources mesources | Socia              | l Studies                                              |                                                               |          |                     |             |
| The First Civilizations Test     Mesopotamia Unit                                                                                                    | 🕛 This             | folder is connected to a topic in the planner. All ele | ments created in the planner for this topic will end up here. |          |                     |             |
| > 🛅 Week 2 Ancient Egypt                                                                                                    | 1 The              | export has been completed.                             |                                                               |          | ×                   |             |
| Week 3 Indus River Valley     Week 4 Shang Yellow River                                                                                                    | Published          | Thursday, August 19, 2021                              |                                                               |          |                     |             |
| Add Covid Lessons                                                                                                    | t Up one lev       | el 🛃 Add 🛛 Action 💌 🗏 Reorganize 🚞 Selec               | t the elements to allow                                       |          |                     |             |
| Add                                                                                                    | Түре               | TITLE                                                  | PUBLISHED                                                     | ACTIVE   |                     |             |
|                                                                                                    |                    | The First Civilizations Test                           | 1/3/2022                                                      | ✓ Yes No | <b>₩</b> 2 <b>×</b> |             |
|                                                                                                    |                    | Week 1 Mesopotamia Unit                                | 1/3/2022                                                      | ✓ Yes No | <b>₩</b> 2 <b>X</b> |             |
|                                                                                                    |                    | Week 2 Ancient Egypt                                   | 1/3/2022                                                      | Ves No   | <b>₩</b> 2 <b>×</b> |             |
|                                                                                                    |                    | Week 3 Indus River Valley                              | 1/3/2022                                                      | Ves No   | # Z <b>X</b>        |             |
|                                                                                                    |                    | Week 4 Shang Yellow River                              | 1/3/2022                                                      | VYes No  | *** <b>6</b>        |             |
|                                                                                                    | × 1                |                                                        |                                                               | 1 🔥 Soci | al Studies (1 KB)   | Download >> |
| https://houston.its/earning.com/Folder/ProventionadRedirect.ashx?fileRepold=Ot7P                                                                                                    | hBntPE%2beSVFKSf4x | 10WQyijYQAnAeRgolFM002qPWzzm3HGIC1FFK0rliHiF           |                                                               |          |                     |             |
| 🖪 Social Studies.zip 🥎                                                                                                    |                    |                                                        |                                                               |          |                     | Show all X  |

4. You can also click on the Windows File Explorer icon to find your downloaded files.

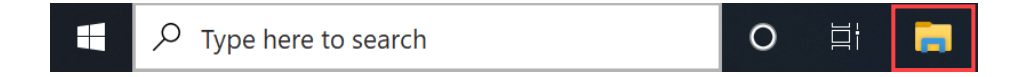

5. Double click on the **.zip folder** to see the folder structure saved from the HUB.

**Note:** All these folders will be empty of content. You will need to download your actual HUB items and save them into this folder structure.

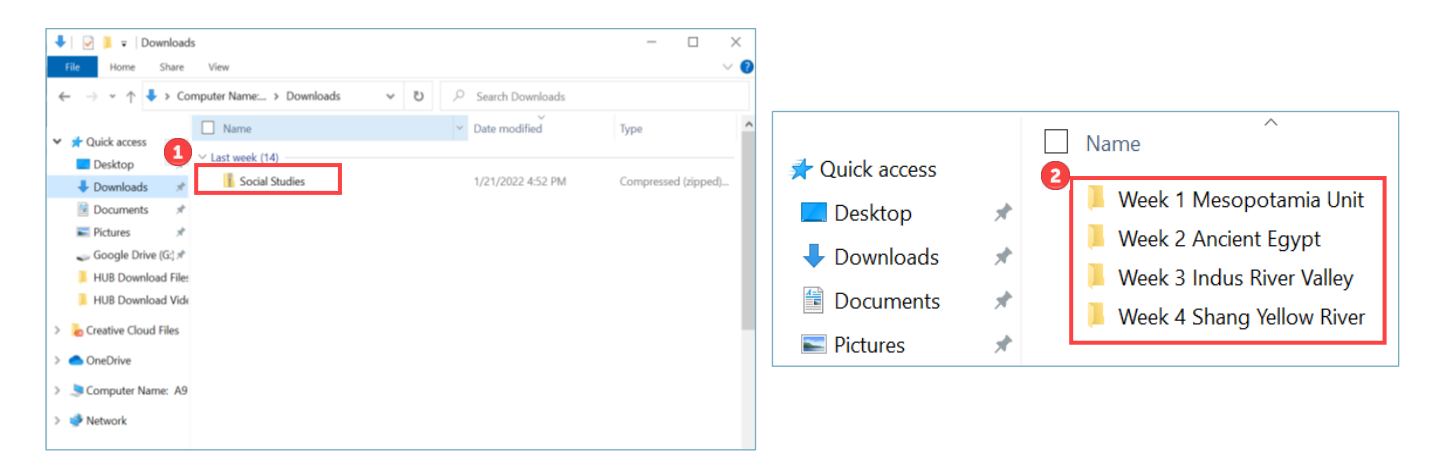

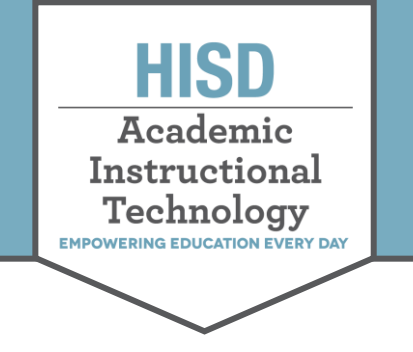

## Saving Word, PowerPoint, and Excel Files

You will need to locate and download copies of any Microsoft Word, PowerPoint, or Excel files that you created in the HUB.

#### Microsoft Word & Microsoft PowerPoint

1. Open the Word or PowerPoint documents you wish to copy to the downloads folder. Then click the **Download** button.

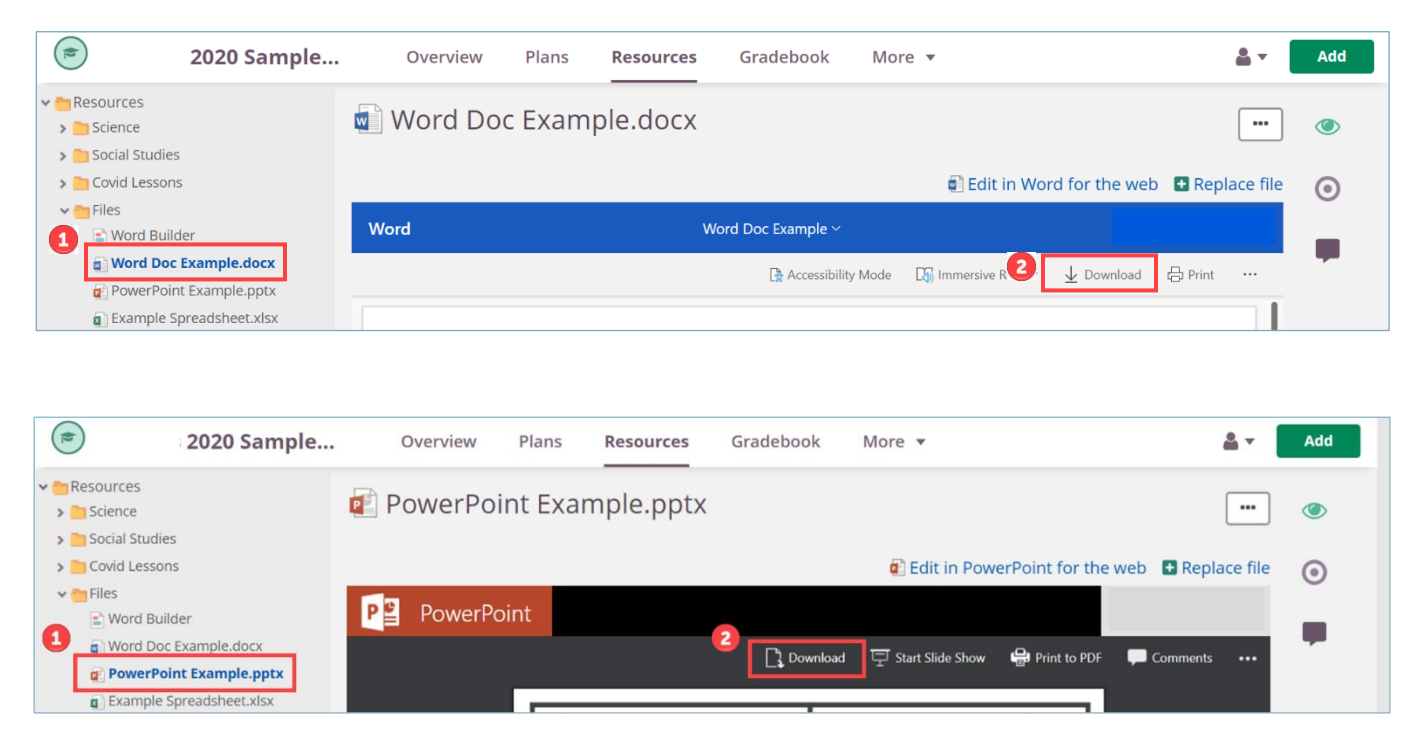

 Access the PowerPoint and Word documents from the downloads bar or by opening the File Explorer. You will be able move the files from the downloads to other folders, Google Drive or Microsoft OneDrive.

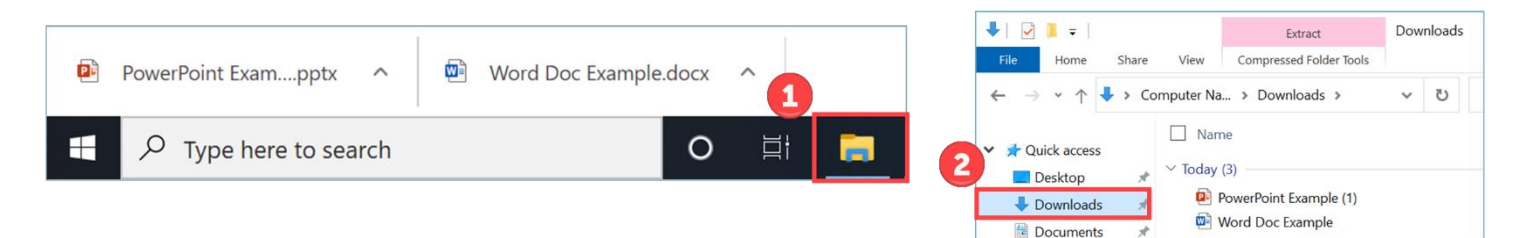

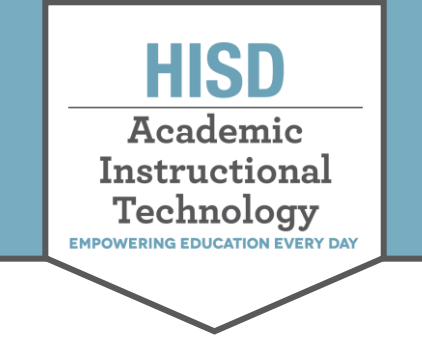

### Microsoft Excel

1. Open the Excel spreadsheet you wish to copy to the downloads folder. Then click the **File** button. **Note:** Excel files download differently than Word and PowerPoint documents.

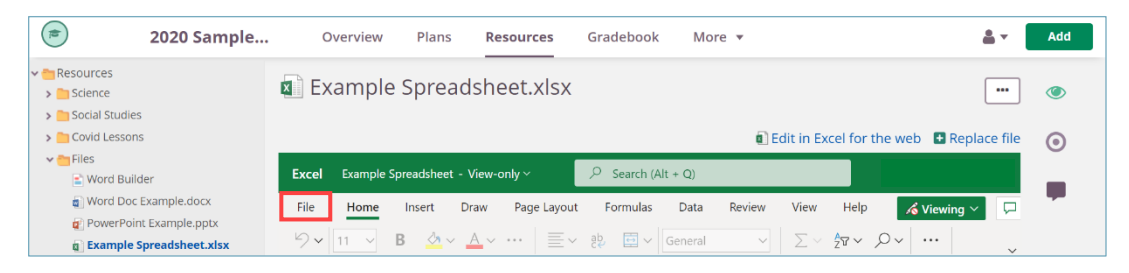

2. Click on **Download** a **Copy**.

| ſ | Clo | se<br>Save | As                                                        | I                            | ,  | 🔏 Viewin | Ritchey<br>g ~ 🖵 |
|---|-----|------------|-----------------------------------------------------------|------------------------------|----|----------|------------------|
|   |     | ×          | Download a Copy<br>Download a copy to your computer.      |                              | ~2 | •        | ~                |
|   |     | xo         | Download as ODS<br>Download a copy of this document to yo | bur computer as an ODS file. | К  | L        | M                |

3. Open the **File Explorer** and then click on **Downloads** to see and move your Excel spreadsheet.

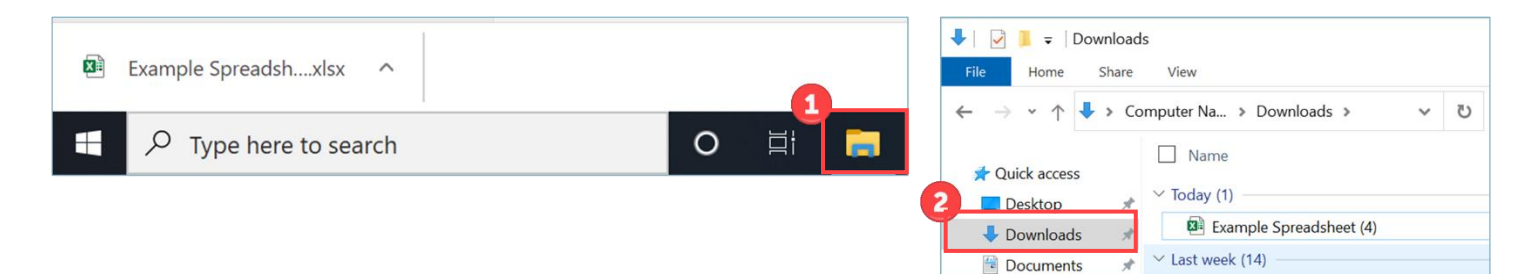

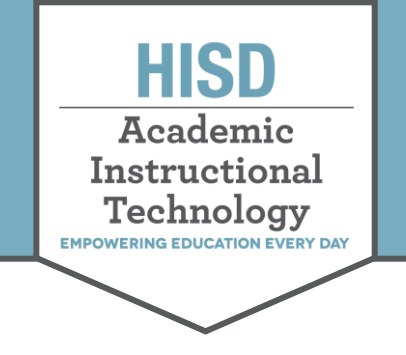

# The HUB Saving Folders and Files

#### Saving Image Files

You can download any images you wish to save from the HUB.

Note: Make sure you only download images with correct copyrights and save the citation information as well.

- 1. Open the image file you wish to copy.
- 2. Click on Download.

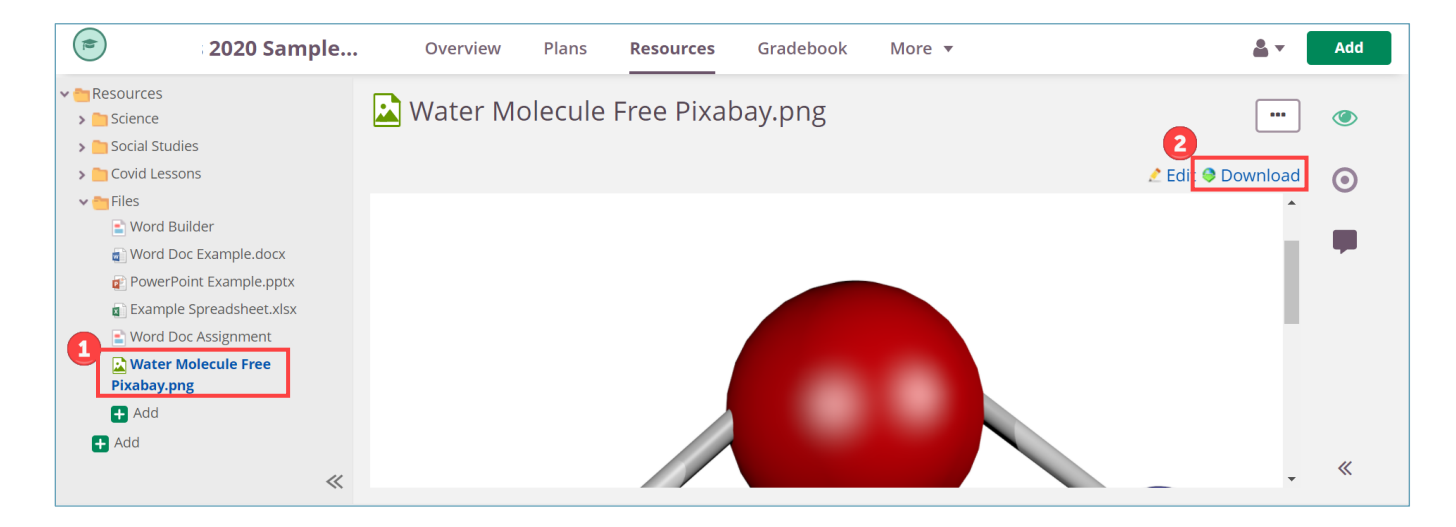

3. Open the File Explorer and then click on Downloads to see and move your image file.

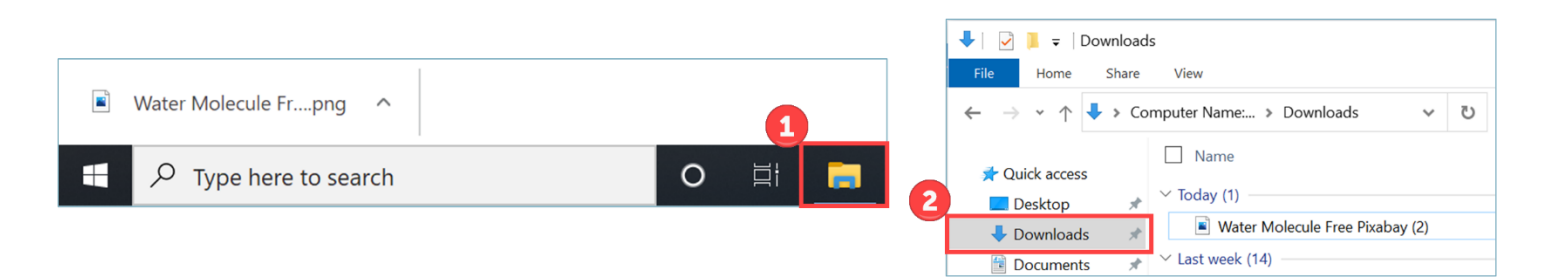

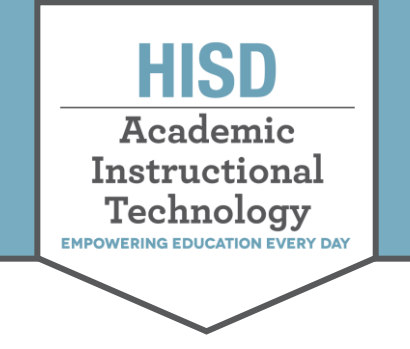

# Saving Google Workspace Files

### Download a Google Workspace File as a PDF

1. Open an Assignment with a Google Workspace file attached to it. Click on **Edit** or **Show**.

| <b>*</b>                                            | 2020 Sample                                                        | Overview      | Plans   | Resources     | Gradebook     | More 🔻           | <u>å</u> *       | Add     |
|-----------------------------------------------------|--------------------------------------------------------------------|---------------|---------|---------------|---------------|------------------|------------------|---------|
| <ul> <li>Resources</li> <li>Science</li> </ul>      |                                                                    | 🖹 Word Bui    | lder    |               |               |                  |                  | ۲       |
| <ul> <li>Social Stud</li> <li>Covid Less</li> </ul> | dies<br>sons                                                       |               |         |               |               |                  | Immersive Reader | 8       |
| Vocabu                                              | <b>Builder</b><br>Ilary                                            | Assignmen : E | dit 📄 1 | file(s)       |               |                  | Show ~           | *       |
| Word D                                              | Poor Example.docx<br>Point Example.pptx                            |               |         |               |               |                  |                  | 0       |
| Word D                                              | ie spreadsneet.xisx<br>Joc Assignment<br>Molecule Free Pixabay.png |               | N       | lo students h | nave access t | o this assignmen | t yet            | ±.      |
| + Add                                               |                                                                    |               |         |               |               |                  |                  | 8       |
| -                                                   |                                                                    |               |         |               |               |                  |                  | nin - Y |
|                                                     | ~                                                                  |               |         |               |               |                  |                  | «       |

2. Click on the **ellipsis** and then click on **Download**.

Note: Downloading a Google Workspace file will convert it into a PDF file.

| 🖹 Word Builder                                                        |           | •••           |          |
|-----------------------------------------------------------------------|-----------|---------------|----------|
|                                                                       | 🛄 Imme    | ersive Reader | <b> </b> |
| Assignment Edit 📄 1 file(s)                                           |           | Hide 🔨        | *        |
| Please open the Google Slides and complete 5 words on the word builde | r.        |               | $\odot$  |
| 😑 Word Builder                                                        |           |               |          |
|                                                                       | View      |               | <b>—</b> |
| 2                                                                     | Download  |               |          |
| No students have access to this assign                                | iment yet |               | «        |

3. Open the **File Explorer** and then click on **Downloads** to see your Google file as a PDF.

| Word Builder (2) pdf |       | 🖊   🕑 📜 🗢   Downloads                                                                       |     |
|----------------------|-------|---------------------------------------------------------------------------------------------|-----|
|                      |       | File Home Share View                                                                        |     |
| Type here to search  | O 🖽 🚍 | $\leftarrow$ $\rightarrow$ $\checkmark$ $\uparrow$ $\clubsuit$ > Computer Name: > Downloads | ٽ ~ |
|                      |       | Ouick access                                                                                |     |
|                      |       | 2 Desktop * Today (1)                                                                       |     |
|                      |       | Downloads 💉 🔤 Word Builder (2)                                                              |     |
|                      |       | 🕆 Documents 🖈 🗸 Yesterday (1)                                                               |     |

Hattie Mae White Educational Support Center • 4400 West 18<sup>th</sup> Street • Houston, Texas 77092-850<sup>.</sup> www.HoustonISD.org/InsTech • www.twitter.com/hisd\_inst\_tech

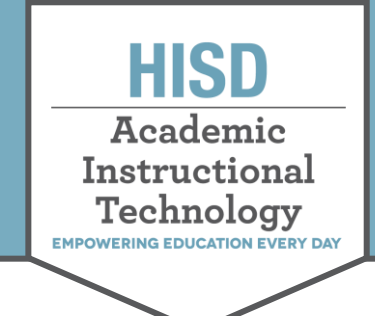

# Copy a Google Workspace File to Your Google Drive

1. You can make a copy of any Google Workspace file in the HUB by clicking **View**.

| Assignment Edit 📄 1 file(s)                             |                  | Hide |
|---------------------------------------------------------|------------------|------|
| Please open the Google Slides and complete 5 words on t | he word builder. |      |
| 😑 Word Builder                                          |                  |      |
|                                                         | View             |      |
|                                                         | Download         |      |

2. Clicking View will open a webpage with the Google file. Click **File**, **Make a copy**, and then **Entire Presentation**.

| -0  | Word Builder 🛧 💩 👁<br>File Edit View Insert Format S | Slide Arrange Tools Add-ons Help 🛹 🕢 🗉 🖬 🖬 Slideshow 🗸 🛓 Share |
|-----|------------------------------------------------------|----------------------------------------------------------------|
| + • | Share                                                | 🖬 👻 🖓 👻 🖻 Background Layout 🕶 Theme Transition                 |
| 1   | New  Popen Ctrl+0 Import slides                      |                                                                |
| 2 2 | Make a copy                                          | Entire presentation                                            |
| 3   | Email ><br>Download >                                | Create Five Words                                              |
|     | Make available offline<br>Version history            | Click to add subtitle                                          |

3. Rename the document and then click on the arrow to choose a folder for the file. Choose a file folder and then click **Select**. Finally, click **OK** to save the new copy in your folder.

| Copy document        | ×      |
|----------------------|--------|
| 1 me                 |        |
| Copy of Word Builder |        |
| Folder               |        |
| Template             |        |
| ← Template           | ×      |
| Word Builder         |        |
|                      |        |
|                      |        |
|                      |        |
| ake                  |        |
|                      | Select |

| Word   | Builder 2          |   |
|--------|--------------------|---|
| Folder |                    |   |
| Ter    | mplate             |   |
| ÷      | Word Builder       | × |
|        | Answers            |   |
|        | Template           |   |
|        | Word Builder Files |   |

| Name                      |                |  |
|---------------------------|----------------|--|
| Word Builder 2            |                |  |
| Folder                    |                |  |
| B Word Builder Files      |                |  |
| Copy will be created in a | shared folder. |  |
| Share it with the         | he same people |  |
| Copy commen               | its            |  |
| Include resolve           | ed comments    |  |
| Remove all sp             | eaker notes    |  |

#### HOUSTON INDEPENDENT SCHOOL DISTRICT

attie Mae White Educational Support Center • 4400 West 18<sup>th</sup> Street • Houston, Texas 77092-8501 www.HoustonISD.org/InsTech • www.twitter.com/hisd\_inst\_tech